Памятка по регистрации участников школьного этапа Всероссийской олимпиады школьников по информатике 2019-20 учебный год

# Очень важная информация

Команда региональной предметно-методической комиссии помогает организовать школьный этап Всероссийской олимпиады школьников по информатике, а именно:

- Разрабатывает комплект задач
- Разрабатывает методику проверки
- Организует on-line проверку решений участников
- Публикует таблицу результатов участников (<u>http://schoolmit.ru</u>)
- Отслеживает списывание по параллелям (9-11 классов) и принимает решение о дисквалификации работ участников.

Подведение итогов школьного тура Всероссийской олимпиады школьников целиком остается в ведении образовательных организаций, а именно:

- Составление протокола результатов участников олимпиады
- Передача результатов школьного тура олимпиады в Муниципальные органы управления образования

Школьный этап Всероссийской олимпиады по информатике проходит с использованием автоматизированной системы тестирования

Адрес: <u>https://omsk-olymp.ru</u>

Дата проведения олимпиады – 21 октября 2019

Время работы системы: 5-8 классы - с 8-00 до 20-00 9-11 классы - с 8-00 до 22-00

по Омскому времени

## Пример регистрации в системе.

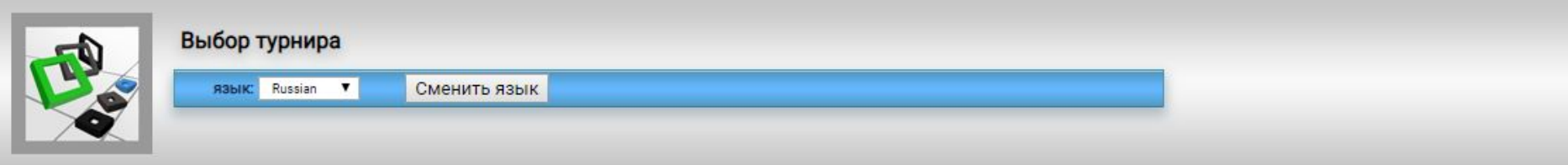

### Выберите один из доступных турниров

| N   | Название турнира                                                                       | Режим регистрации | Срок регистрации |
|-----|----------------------------------------------------------------------------------------|-------------------|------------------|
| 1   | Test contest                                                                           | открытая          |                  |
| 172 | Школьный этап Всероссийской олимпиады школьников по информатике 2019-2020 (5-6 класс)  | открытая          |                  |
| 173 | Школьный этап Всероссийской олимпиады школьников по информатике 2019-2020 (7-8 класс)  | открытая          |                  |
| 174 | Школьный этап Всероссийской олимпиады школьников по информатике 2019-2020 (9-11 класс) | открытая          |                  |

Для участия в олимпиаде необходимо выбрать турнир в соответствии с классом участника и заполнить регистрационные поля.

Регистрация участников Школьного тура Всероссийской олимпиады школьников по информатике 2019-20 учебного года откроется в 10-00 18 октября и закончится 21 октября в 20-00.

Учетную запись каждого участника 5-8 класса создает УЧИТЕЛЬ (!) и ОН несет ответственность за достоверность информации.

Ученики 9-11 класса регистрируются самостоятельно.

Процесс регистрации

Придумать логин и ввести адрес электронной почты и нажать «Создать учетную запись».

На указанный адрес электронной почты придет письмо, в котором находится ссылка для подтверждения регистрации и пароль для Вашего логина.

Необходимо подтвердить регистрацию, войти в систему, введя пароль из письма.

На одну почту можно регистрировать несколько логинов (участников олимпиады).

Заполнить поля регистрации участника. В случае необходимости смены пароля, это можно сделать в меню «Настройки».

На один адрес электронной почты можно регистрировать несколько пользователей.

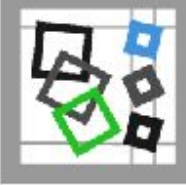

Просмотр общей информации [q122, Школьный этап Всероссийской олимп (5-6 класс)]

Настройки Выйти из системы [q122]

Информация о пользователе

НЕ ЗАРЕГИСТРИРОВАНПодтвердить регистрацию

Для завершения процедуры регистрации нажмите ссылку "Подтвердить регистрацию".

### Общая информация [Редактировать]

| Login:                                   | q122                        |
|------------------------------------------|-----------------------------|
| Адрес электронной почты:                 | svsdnevnik@mail.ru          |
| Имя участника (для таблицы результатов): | Значение по умолчанию: q122 |
| Фамилия:                                 | Не установлено              |
| Имя:                                     | Не установлено              |
| Отчество:                                | Не установлено              |
| Группа (класс):                          | Не установлено              |
| Поле 0:                                  | Не установлено              |
| Учебное заведение:                       | Не установлено              |

Напомним, что школьники имеют право участвовать в олимпиаде за более старшие классы.

Для этого необходимо на каждый турнир регистрироваться отдельно, но при этом можно использовать один и тот же логин и пароль. После заполнения всех полей, нажмите кнопку «Сохранить» и перейдите по ссылке – «Участвовать»

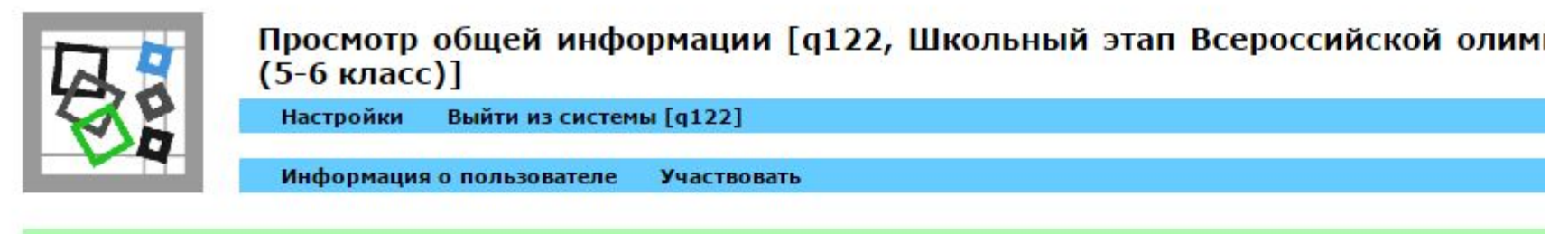

#### ЗАРЕГИСТРИРОВАН

#### Общая информация [Редактировать]

| Login:                                | q122                          |
|---------------------------------------|-------------------------------|
| Адрес электронной почты:              | svsdnevnik@mail.ru            |
| Имя участника (для таблицы результато | В): Иванов Петр Степанович    |
| Фамилия:                              | Иванов                        |
| Имя:                                  | Петр                          |
| Отчество:                             | Степанович                    |
| Группа (класс):                       | 5                             |
| Поле 0:                               | Петрова Снежанна Денисовна    |
| Учебное заведение:                    | БОУ города Омска "Лицей 1234" |

В меню «Условия задач» доступны условия в формате \*.pdf

Решения отправляются на проверку через меню «Отправить».

Выбираете задачу, вводите ответ в поле ввода и нажимаете кнопку «Отправить».

23 октября ведомость оценивания участников олимпиады можно будет скачать с сайта <u>http://schoolmit.ru</u>

В период проведения олимпиады 21 октября с вопросами можно обращать по тел. 59-86-87